# Sieglinde Fürst

# Termstrukturen

|                                                       | Elementare Algebra                                       |                                                                                        |  |  |
|-------------------------------------------------------|----------------------------------------------------------|----------------------------------------------------------------------------------------|--|--|
|                                                       | Gleichungen lösen und Umformen – Termstrukturen erkennen |                                                                                        |  |  |
| Inhalte Ziele                                         |                                                          |                                                                                        |  |  |
| •                                                     | Multiplizieren von mehrgliedrigen<br>Ausdrücken          | <ul> <li>Erarbeiten von Rechenregeln – Der TI<br/>dient nur zur Überprüfung</li> </ul> |  |  |
| • Quadrat eines Binoms ergänzen, Arbeiten mit Formeln |                                                          | <ul> <li>Übungen zur Verbesserung des<br/>Strukturerkennens</li> </ul>                 |  |  |
| •                                                     | Lösen von Gleichungen                                    |                                                                                        |  |  |

Im ersten Teil wird der TI nur zur Überprüfung eigener Rechenergebnisse eingesetzt und soll Hilfe zum Erarbeiten allgemein gültiger Regeln sein. Im zweiten Teil wird der TI als didaktisches Hilfsmittel eingesetzt, der mittels FACTOR- bzw. EXPAND-Befehls und durch Substitution zur Verbesserung der Fähigkeit Termstrukturen zu erkennen beitragen soll. Durch Auf- und Abbau von Termen beim Lösen von Gleichungen soll im dritten Teil einerseits wieder am Termstrukturerkennen gearbeitet werden, andererseits soll der Schüler die unterschiedlichen Lösungsfälle von Gleichungen interpretieren.

# Arbeitsblatt: Multiplizieren von mehrgliedrigen Ausdrücken

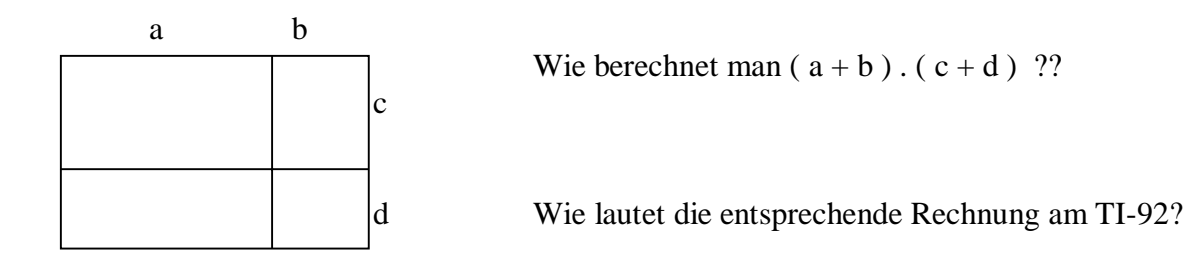

Berechne zuerst ohne Taschenrechner, überprüfe das Ergebnis mit dem TI-92:

| Ergebnis ohne TI              | Ergebnis mit TI |
|-------------------------------|-----------------|
| $(2a + c) \cdot (3a + 2c) =$  |                 |
| $(2a - c) \cdot (3a + 2c) =$  |                 |
| $(2a + 5c) \cdot (-5b + d) =$ |                 |

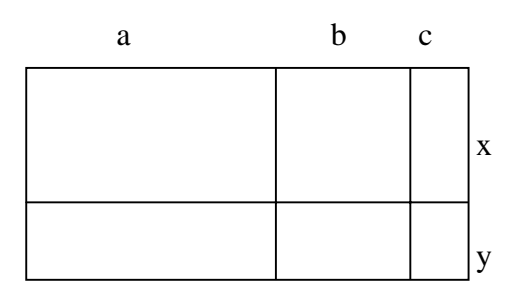

Wie berechnet man ( a + b + c ) . ( x + y ) ???

Wie lautet die entsprechende Rechnung am TI-92?

Merksatz:

Berechne zuerst ohne Taschenrechner, dann überprüfe das Ergebnis mit dem TI-92:

| Ergebnis ohne TI                   | Ergebnis mit TI |
|------------------------------------|-----------------|
| $(3x^2 + 4x - 2) \cdot (x - 2) =$  |                 |
| $(2x^2 - x + 1) \cdot (x^2 + 1) =$ |                 |

## **Erkennen von Termstrukturen (Stundenplanung)**

 $a^2 + 2.a.b + b^2$  ist die Ausrechnung von  $(a + b)^2$ Wovon ist  $9g^2 + 12.g.m + 4m^2$  die Ausrechnung? 1. Mit dem Befehl FACTOR errechnet uns der TI die "Angabe".  $9g^2$  steht für 2. Wir vergleichen die Strukur:  $a^2$ + 12.g.m steht für + 2.a.b $\mathbf{h}^2$ 

 $4m^2$  steht für

a müsste daher 3g und b 2m entsprechen:

| ( <sup>F1</sup> 7990) F2★ F3★ F4★ F5<br>★Algebra(Calc)Other PrgmIO(Clear a-z                                                                    | נ |
|----------------------------------------------------------------------------------------------------|---|
| <pre>expand((a + b)<sup>2</sup>) a = 3·g and b = 2·m 9·g<sup>2</sup> + 12·g·m + 4·m expand((a+b)^2) a=3g and b=2m MAIN DEG AUTO FUNC 1/30</pre> | 2 |

Das Substituieren sollte die Fähigkeit Termstrukturen zu erkennen verbessern.

#### Aufgaben:

1. Gegebene Terme als Quadrat eines Binoms anschreiben.

| Gegebener Term         | Schreibe als Quadrat eines<br>Binoms | Formeltyp $(a+b)^2 (a-b)^2$ | $a = a^2 =$ | $b = b^2 = b^2 = $ | 2ab = |
|------------------------|--------------------------------------|-----------------------------|-------------|----------------------------------------------------------------------------------------------------|-------|
| $25 - 20 x + 4 x^2$    |                                      |                             |             |                                                                                                    |       |
| $36v^2 + 48mv + 16m^2$ |                                      |                             |             |                                                                                                    |       |

2. Fehlende Teile ergänzen:

$$25x^{2} + \dots + 4y^{2} = (\dots + \dots)^{2}$$
$$\dots - 4d^{2} = (5s + \dots)(5s - \dots)$$

Kontrolle mit dem TI durch Substituieren:

Wir vermuten, dass folgende Lösungen richtig sind:

$$25x^2 + 20xy + 4y^2 = (...5x.. + ...2y..)^2$$
 ... $25s^2$ ...  $4d^2 = (.5s + .2d.) (.5s - .2d.)$ 

Statt der Leerstellen werden (noch nicht verwendete) Buchstaben eingesetzt:

$$25x^2 + ...\mathbf{m}_{...} + 4y^2 = ( ...\mathbf{a}_{...} + ...\mathbf{b}_{...})^2$$
 ..... $\mathbf{k}_{.....}$   $4d^2 = ( 5s + ...\mathbf{r}_{...} ) ( 5s - ...\mathbf{r}_{...} )$ 

| ( <sup>F1</sup> 7770)<br>▼ <del>1</del> Algebra Calc Other PrgmIO Clear a-z)                                                              | ( <sup>F1</sup> 770) F2▼ F3▼ F4▼ F5 F5 F6 a-z)<br>▼ <u>★</u> Algebra[Calc]Other[PrgmI0]Clear a-z]                                                                       |
|----------------------------------------------------------------------------------------------------|----------------------------------------------------------------------------------------------------|
| ■5·x→a 5·x<br>2·u→b 2·u                                                                                                    | • 25 − <sup>2</sup> × 1. 25 − <sup>2</sup>                                                                                                    |
| ■ 20·×·y → m 20·×·y                                                                                                    | = 25·5 → K 25·5<br>= 2·d → r 2·d                                                                                                    |
| $ = 25 \cdot x^{2} + m + 4 \cdot y^{2} = (a + b)^{2}  25 \cdot x^{2} + 20 \cdot x \cdot y + 4 \cdot y^{2} = (5 \cdot x + 2 \cdot y)^{2} $ | ■ $k - 4 \cdot d^2 = (5 \cdot s + r) \cdot (5 \cdot s - r)$<br>25 \cdot s <sup>2</sup> - 4 \cdot d <sup>2</sup> = (5 \cdot s - 2 \cdot d) \cdot (5 \cdot s + 2 \cdot d) |
| 25x^2+m+4y^2=(a+b)^2                                                                                                    | k-4d^2=(5s+r)*(5s-r)                                                                                                    |

Die vermuteten Teilausdrücke werden unter diesen Buchstaben gespeichert (= Store).

Dann wird der Term eingegeben:

Leichter ist es, die Richtigkeit der vermuteten Lösungen mit den Befehlen FACTOR und/oder EXPAND zu überprüfen:

| F17700 F2▼<br>▼                                               |
|---------------------------------------------------------------|
| • factor( $25 \cdot x^2 + 20 \cdot x \cdot y + 4 \cdot y^2$ ) |
| (5·×+2·y) <sup>2</sup>                                        |
| • expand $((5 \cdot x + 2 \cdot y)^2)$                        |
| 25·× <sup>2</sup> + 20·×·y + 4·y <sup>2</sup>                 |
| ■ factor(25·s <sup>2</sup> - 4·d <sup>2</sup> )               |
| (5·s - 2·d)·(5·s + 2·d                                        |
| MAIN DEG AUTO FUNC 3/30                                       |

Nach Benützen des STORE – Befehls unter 2<sup>nd</sup> VAR – LINK die Variablen mit DELETE löschen!!

Aufgabe: Erstelle für deinen Nachbarn ähnliche Beispiele!

### <u>Gleichungen – Umformungen – Lösungsmengen</u> (Stundenplanung)

## Umformungen mit dem TI-92

<u>Beispiel 1</u>: Löse die Gleichung  $2 \cdot x + 7 = 3$ 

Die Gleichung wird am TR eingegeben und in Klammer gesetzt. Neben der Klammer wird dann die gewünschte Rechenoperation eingegeben. Die neue Gleichung wird mit ENTER "heruntergeholt", in Klammer gesetzt und weiter behandelt.

| [ <b><sup>71</sup>770</b> ] F1<br>▼ | ebraCalcOtherP | rgmIOClear a-z      | ) | F1770 F2▼<br>▼ ← Algebra | F3+ F4+ F5<br>CalcOtherPrgmI | OClear a-z   |
|-------------------------------------|----------------|---------------------|---|--------------------------|------------------------------|--------------|
|                                     |                |                     |   | ■ 2·×+7=3                |                              | 2·×+7=3      |
|                                     |                |                     |   | ■2·×+7=3 ×               | = -2                         | true         |
| ■2·x+7=                             | : 3            | $2 \cdot x + 7 = 3$ | 5 | ∎linke seite             |                              | linke∙seite  |
| ■(2·×+7                             | -<br>= 3) - 7  | 2·×= -4             | 1 | ■ 2·×+7 ×= -             | 2                            | 3            |
| _ 2·x = -4                          |                |                     |   | ■ rechte seit            | e                            | rechte∙seite |
| 2                                   | -              | × = -2              | - | • 3                      |                              | 3            |
| <2 <b>米</b> x=⁻∙                    | 4)/2           |                     |   | 3                        |                              |              |
| MAIN                                | DEG AUTO       | SEQ 3/30            |   | MAIN DI                  | EG AUTO SEQ                  | 6/30         |

Probe auf 2. Arten: Entweder die ganze Gleichung eingeben und den Mit-Operator verwenden oder konventionell beide Seiten getrennt rechnen.

<u>Beispiel 2</u>: Löse die Gleichung  $\frac{x-5}{3} = 2x - 3$ 

Ist die Ausrechnung einer Klammer notwendig, verwendet man den Befehl F2:3Expand.

| F1770 F2* F3* F4* F5<br>F1770 Algebra Calc Other PrgmIO Clear a-z    | ) | F1770<br>Algebra Calc Other Pr                       | mIOClear a-z               |
|----------------------------------------------------------------------|---|------------------------------------------------------|----------------------------|
| • expand(x - 5 = $3 \cdot (2 \cdot x - 3)$ ) x - 5 = $6 \cdot x - 5$ | • | $\left[\frac{x-5}{3} = 2 \cdot x - 3\right] \cdot 3$ | x - 5 = 3 · (2 · x - 3)    |
| ■(x-5=6·x-9)-6·x -5·x-5=-9<br>■(-5·x-5=-9)+5 -5·x=-4                 | 3 | ■ expand(x - 5 = 3·(2·x - 3))                        | ×-5=6·×-9                  |
| $= \frac{-5 \cdot x = -4}{5} \qquad -x = -4/5$                       | 5 | ■(x-5=6·x-9)-6·x<br>■(-5·x-5=-9)+5                   | -5·x - 5 = -9<br>-5·x = -4 |
| $\frac{x-5}{3} = 2 \cdot x - 3   x = -4/5$ false                     |   | ■ <u>-5·× = -4</u><br>-5                             | × = 4⁄5                    |
| (x-5)/3=2*x-3 x=-4/5                                                 | - | (-5*x=-4)/-5                                         |                            |
| MAIN DEG AUTO SEQ. 7/30                                              |   | MAIN DEG AUTO                                        | SEQ 6/30                   |

Probe mit einer falschen Lösung, z.B.: nur durch 5 dividiert, daher –4/5 als Ergebnis.

| Ale Ale  | 127 F37 F47<br>Jebra Calc Othe   | r PrgmIO Cle      | ar a-z  |
|----------|----------------------------------|-------------------|---------|
|          |                                  |                   |         |
|          |                                  |                   |         |
| ∎solue() |                                  |                   | v = -2  |
| solve    | $\frac{x-5}{3} = 2 \cdot x - 3,$ | ×Ì                | × = 4/5 |
| solve(   | (x-5)/3=2x                       | -3,x)<br>SEQ 2/30 |         |

Lösungsversuch mit dem SOLVE-Befehl: F2;1:SOLVE(

<u>Beispiel 3:</u> Berechne die Seite c eines Trapezes, wenn die Fläche A, die Seite a und die Höhe h gegeben sind!

Beispiel 4: Berechne den Prozentsatz, wenn Anteil A und Grundwert G gegeben sind!

<u>Beispiel 5</u>: Löse nach x : a) a.x = b und b) a.x + b = c. Kontrolliere mit dem TI! Der TI-92 liefert für 5b die Lösung x = -( b - c) / a ( Siehe Abbildung). Der Schüler bekommt beim händischen Rechnen vermutlich die Lösung  $\frac{c - b}{a}$ . Um zu kontrollieren, ob seine Lösung mit der des TI ident ist setzt der Schüler Zahlen ein Eine exakte Eingabe ist

Lösung mit der des TI ident ist, setzt der Schüler Zahlen ein. Eine exakte Eingabe ist Voraussetzung für ein brauchbares Ergebnis.

| Algebra Calc Other      | F5<br>PrgmIOClear a-z…   |
|-------------------------|--------------------------|
| ■solve(area=(a+c)/2*h,  | c) c=ta+2*area∕h         |
| ■ solve(a=g*p/100,p)    | p=100*a∕g                |
| ■solve(a*x=b,x)         | x=b∕a                    |
| ■solve(a*x+b=c,x)       | x==(b−c)/a               |
| ■c-b/a=-(b-c)/ala=3 an  | d b=-5 and c=2<br>false  |
| ■(c-b)/a==(b-c)/ala=3 - | and b=-5 and c=2<br>true |
| ⟨c-b⟩/a=⁻⟨b-c⟩/a        | a=3 and b=-5             |
| MAIN DEG AUTO           | FUNC 6/30                |

#### Lösungsmengen von Gleichungen

<u>Beispiel 5</u>: Löse die Gleichung: 3a - (3 + a) = -8 + 2a + 5

Bei der Eingabe in den TI-92 erhält man 2a - 3 = 2a - 3.

| [ <b>*1</b> ]<br>▼ | F2+<br>gebraCalcOther   | PrgmIO Clear a-z |
|--------------------|-------------------------|------------------|
|                    |                         |                  |
|                    |                         |                  |
| ∎3·a-(3            | 5 + a) = -8 + 2 · a + 3 | 5                |
|                    |                         | 2·a-3=2·a-3      |
| ■(2·a-3            | 3=2·a−3)+3              | 2 · a = 2 · a    |
| ■(2·a=2            | 2·a)-2·a                | 0 = 0            |
| <2*a=2             | .¥a)−2a                 |                  |
| MAIN               | DEG AUTO                | SEQ 3/30         |

| F17700 F2▼<br>▼ ← Algebra Calc Other PrgmIO Clear | a-z) |
|---------------------------------------------------|------|
| ■solve(3·a-(3+a)= -8+2·a+5,a)                     | true |
| ■3·a-(3+a)=-8+2·a+5 a=-1                          | true |
| ■3·a-(3+a)=-8+2·a+5 a=.9                          | true |
| ■3·a-(3+a)=-8+2·a+5 a=99                          | true |
| ■3·a-(3+a) a=99                                   | 195  |
| ■ -8+2·a+5   a=99                                 | 195  |
| -8+2*a+51a=99                                     |      |
| MAIN DEG AUTO SEQ 6/30                            |      |

Eine versuchte Äquivalenzumformung liefert 0 = 0

Lösungsversuch mit dem SOLVE-Befehl: **F2;1:SOLVE**( ergibt die Meldung "true". Der TI sagt nur indirekt die Lösung. Einsetzen von verschiedenen Zahlen liefert ebenfalls jeweils "true". Linke Seite und rechte Seite getrennt gerechnet, ergibt den gleichen Wert. Den Schluss "Alle Zahlen sind Lösung" muss der Schüler selbst treffen.

<u>Beispiel 6</u>: Löse die Gleichung: 11b + 5 = 11b - 7

Beim Lösungsversuch mit dem SOLVE-Befehl meldet der TI "false".

Äquivalenzumformungen lassen sich durchführen, aber man "verliert" die Variablen und erhält das Ergebnis 0 = -12. Auch hier liefert der TI nur indirekt die Lösung. Seine Meldungen müssen erst interpretiert werden!

| F17700 F27 F37 F47 F5<br>F17700 Algebra Calc Other PrgmIO Clea | ar a-z)   |
|----------------------------------------------------------------|-----------|
|                                                                |           |
|                                                                |           |
|                                                                |           |
| ■solve(11·b+5=11·b-7,b)                                        | false     |
| ■(11·b+5=11·b-7)-5 11·b=3                                      | 11·b - 12 |
| ■(11 · b = 11 · b - 12) - 11 · b                               | 0 = -12   |
| <11*b=11*b-12>-11b                                             |           |
| MAIN DEG AUTO SEQ 3/30                                         |           |